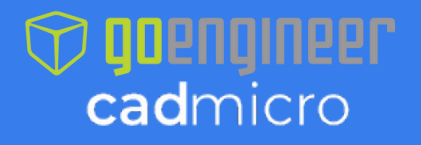

CREATED: Feb 06, 2024

VERSION: Zeiss Quality Inspect 2025

BY: Hardik Patel

## How to Download and Install Zeiss Inspect Free Version

Zeiss Inspect is a 3D inspection and measurement software created by ZEISS. It allows users to evaluate the overall quality of their manufactured parts through comparing CAD models against 3D scan data and creating complete inspection plans using its comprehensive list of inspection tools. There are additional workspaces with tools dedicated for further operations within the software, including Mesh Editing and Reporting.

ZEISS Inspect Free is available as a free download from the ZEISS website. A paid professional version of the software is also available for users looking to take advantage of the additional software functionalities. A more detailed list of the features contained in ZEISS Inspect and the Professional version can be found in the ZEISS Official Website

For users looking to download and install the free Viewer version of the software for the first time, this guide will provide all the necessary steps to get started. Prior to beginning the installation process, consult the system requirements of the latest ZEISS Inspect software, and ensure that administrative privileges have been granted to the PC's user account.

Minimum System Requirements (ZEISS Suite 2025) CPU: Intel Core i3 processor Memory: 4 GB RAM Video Card: OpenGL-compatible graphics card (NVIDIA Quadro for optimized hardware rendering) Operating System: Windows 10® (64 bit) with current security updates

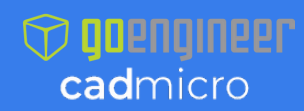

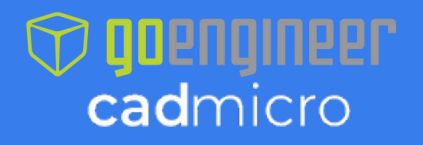

## Downloading ZEISS Inspect

1. The download page can be found on the ZEISS Portal On this webpage, create an account with ZEISS. Once the account is created, go to "Services" and then "Download Center"

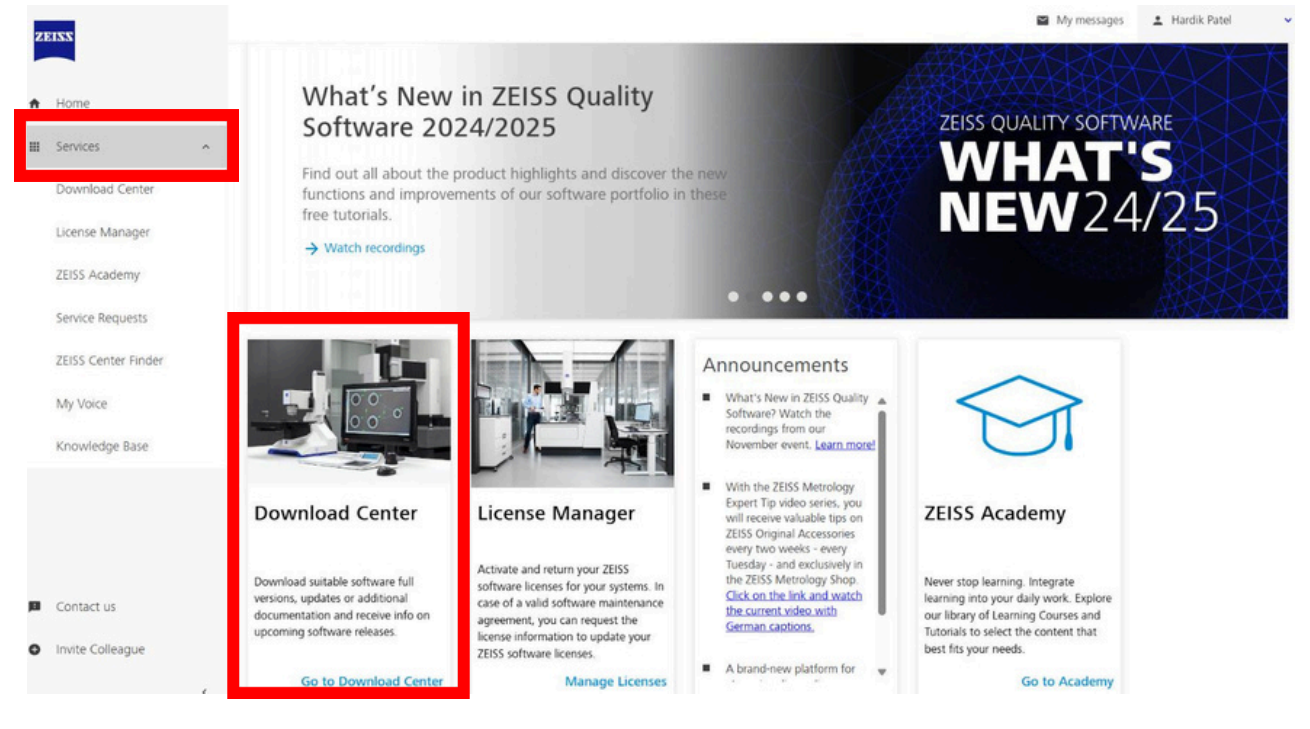

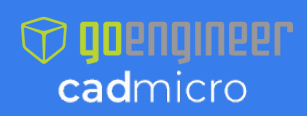

www.cadmicro.com | 416-213-0533 |

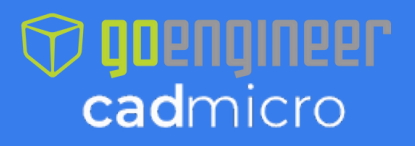

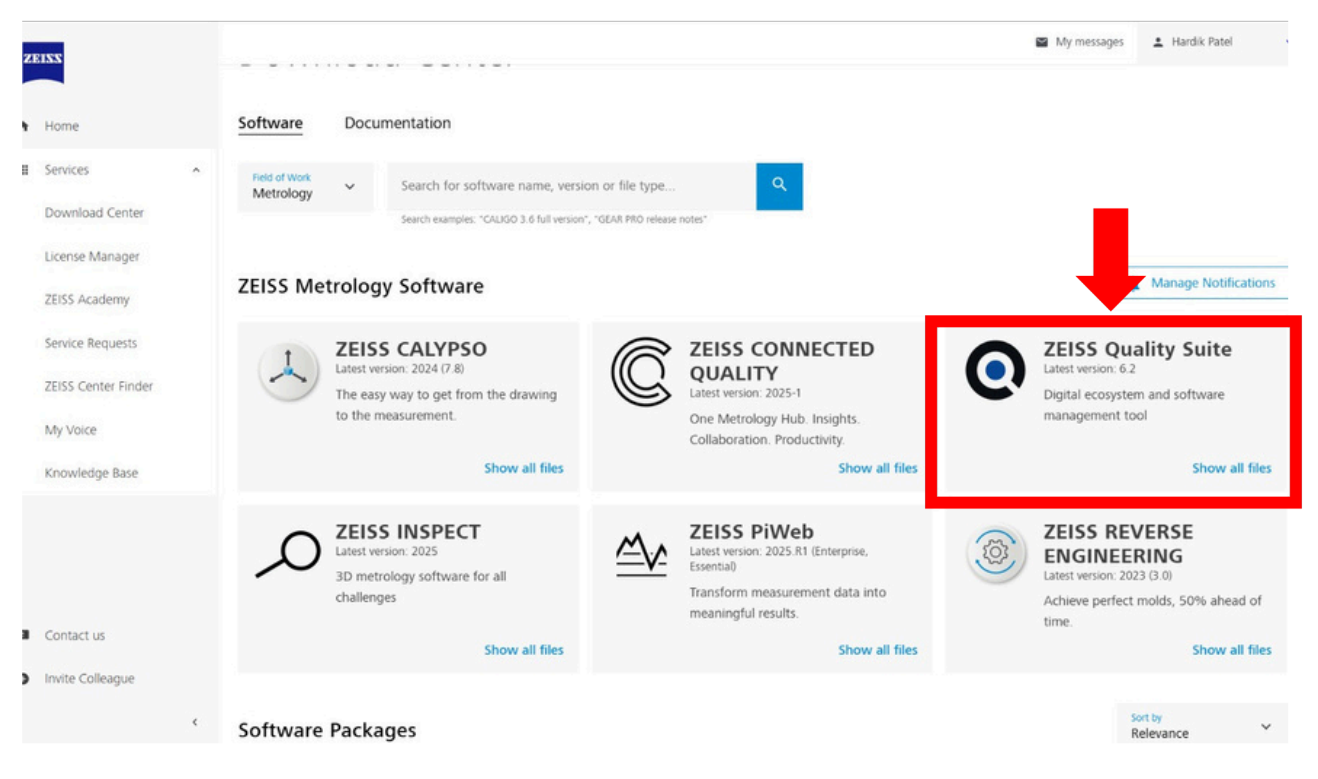

- 2. Once the "Zeiss Quality Suite" has been clicked, download the the latest version of the software.
- 3. The installation file will download through the browser. Once the download completes, run the file to begin the installation process. Administrator access may be required to run the installation.

| Name                                     | Date modified       | Туре        | Size       |
|------------------------------------------|---------------------|-------------|------------|
| ✓ Today                                  |                     |             |            |
| ZEISS-Quality-Suite_Installer_5.1.1970.0 | 2024-01-30 10:03 AM | Application | 233,819 KB |
| ✓ Last month                             |                     |             |            |

4. The ZEISS Suite installer will open. Accept the Frameware Agreement and click "Install"

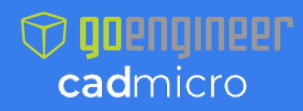

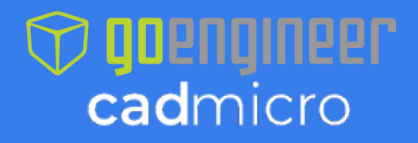

|                                                                     | ZEISS Quality Suite installer                                                                                                    | -                                                          |
|---------------------------------------------------------------------|----------------------------------------------------------------------------------------------------|------------------------------------------------------------|
| TEISS                                                               | Quality Suite                                                                                                    |                                                            |
| Version 6.2.2                                                       | 479.0                                                                                                    |                                                            |
| snaii pe subject to                                                 | ne exclusive jurisalction of the courts of braunschweig, Germa                                                                                                    | ny.                                                        |
| 11.7 The contract of<br>Germany without re<br>International Sale of | use shall be governed by and construed in accordance with t<br>ference to any international law. The United Nations Conventi<br>f Goods of 11 April 1980 shall not apply to the contract. | he substantive law in force in<br>ion on Contracts for the |
| Carl Zeiss AG<br>Carl-Zeiss-Straße 2<br>73447 Oberkochen            |                                                                                                    |                                                            |
| Germany                                                             |                                                                                                    |                                                            |
| Status: October 20                                                  | 24                                                                                                    |                                                            |
| Data Protection and T                                               | rms of Use                                                                                                    |                                                            |
| I accept the Frame                                                  | work Agreement                                                                                                    | Install                                                    |

- 5. Once the installation is successfully completed, close the window.
- 6. Upon running ZEISS Quality Suite for the first time, the software will prompt

for an acceptance of the Framework Agreement. Accept and click "Continue".

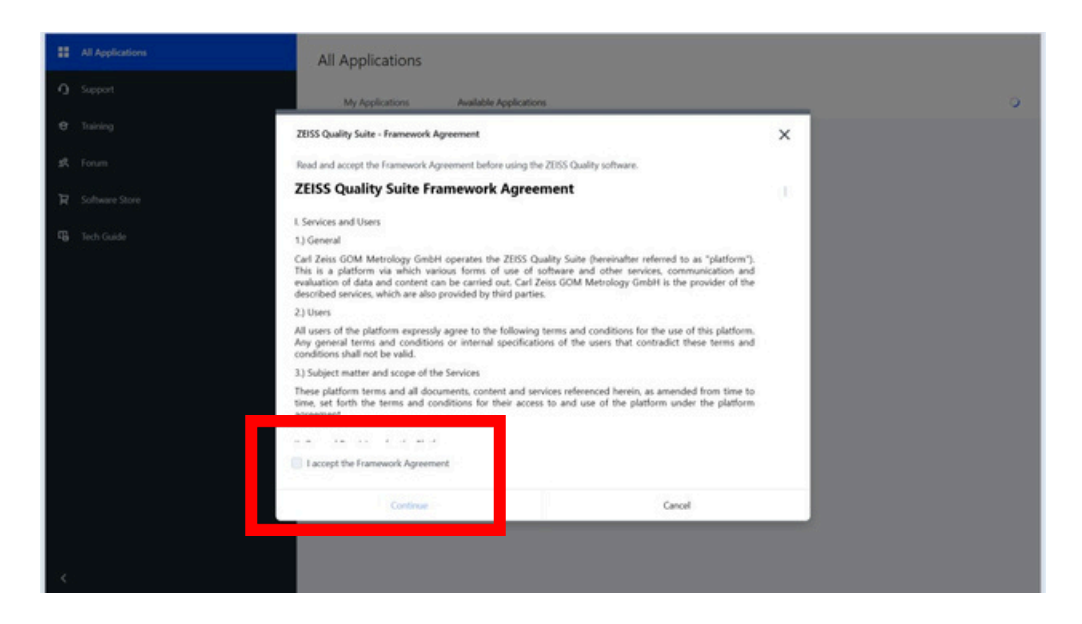

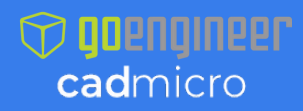

www.cadmicro.com | 416-213-0533 |

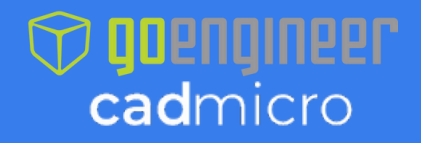

7. Once accepted, you will be greeted with the ZEISS Suite welcome page. Click on "Available Applications" and click on "Install" beside ZEISS Inspect 2025. It will take you to the login screen.

|                                                         |                                                                                                |                                                                         | A Hardik Patel Et Q - D                                       |
|---------------------------------------------------------|------------------------------------------------------------------------------------------------|-------------------------------------------------------------------------|---------------------------------------------------------------|
| Applications  All Applications  Software Store  Support | All Applications My Applications Available Applications ZEISS CA                               | UGO ZEISS INSPECT ZEISS PIWeb ZEISS REVERSE ENGIN                       | EERING                                                        |
| Services<br>e Training<br>st Forum<br>FG Tech Guide     | Older versions  ZEISS INSPECT 2025  INSPECT Optical 3D Pro Version 2025.1.0.1985               | INSPECT X-Ray<br>Pro                                                    | Release Notes Kestalled  NSPECT VMM Pro Version 2025.1.0.1985 |
| ¢                                                       | INSPECT Optical 3D<br>Free Trial<br>Pro<br>INSPECT CMM<br>Version 2025.1.0.1985<br>INSPECT CMM | INSPECT X-Ray Free Trial Pro Version 2025.1.0.1985 CORRELATE Free Trial | INSPECT VMM                                                   |

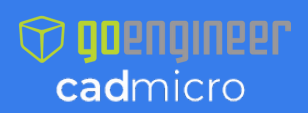

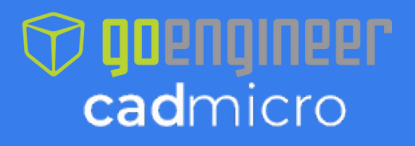

| 0  |                  | ZEISS Quality Suite                                                                                                    | 2 E ¢ - 0 ×            |
|----|------------------|----------------------------------------------------------------------------------------------------|------------------------|
| :: | All Applications | ZEISS                                                                                                    |                        |
| Q  | Support          |                                                                                                    |                        |
| e  | Training         | ZEISS Quality Suite                                                                                                    |                        |
| я  | Forum            | The one-for-all platform ZEISS Quality Suite offers easy access to your Quality<br>Software. Here you can: launch the software, access sample data, attend<br>el pamine correct access the forma and ethors requires. The ZEISE Quality |                        |
| Ä  | Software Store   | examing course, access the found and other services. The 2005 county<br>Suite also gives you an overview of news and events and provides you with<br>tips and tricks to make the best use of your software. Get started now!            |                        |
| 4  | Tech Guide       | Log in with Username ZEISS Employee Password Sign up > Forgot Password User Agreement Privacy Notice                                                                                                    | Publisher Legal Notice |
|    |                  |                                                                                                    |                        |
| <  |                  |                                                                                                    |                        |

- 8. If you have an existing Ziess/GOM account, log in using the same credentials. If not, click on "Sign up". It will take you to next page. Select "Email Signup"
- 9. Fill in the required information on the Zeiss ID page, then click "Create Account."
  - 10. Open Zeiss Quality Suite, go to Available Applications" and click on "Install" next to Zeiss Inspect 2025 and it will begin downloading "Zeiss Inspect"

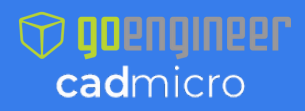

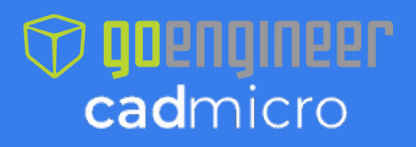

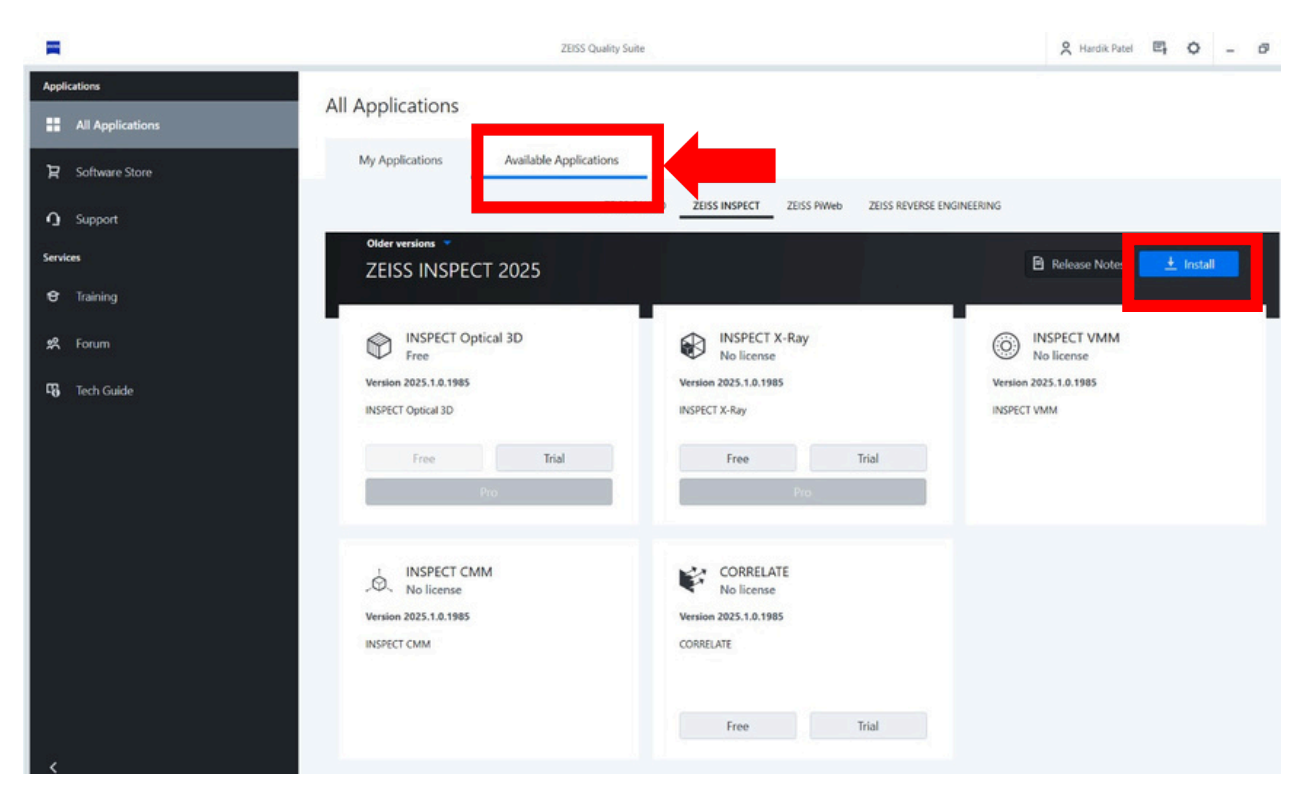

- 11. Once the download is complete, it will open the Ziess Inspect 2025 Setup Window, follow these steps:
  - a. Click Next
  - b. Accept the License Agreement and click Next
  - c. Click Next
  - d. Click Install.
  - e. Once the installation is complete, click Next
  - f. Click Finish
  - 12. Once the installation is complete, go to Zeiss Quality Suite>Available Applications. Click on "Trial/Free" option under Inspect Optical 3D

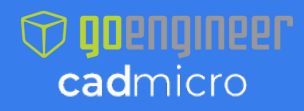

## Cadmicro

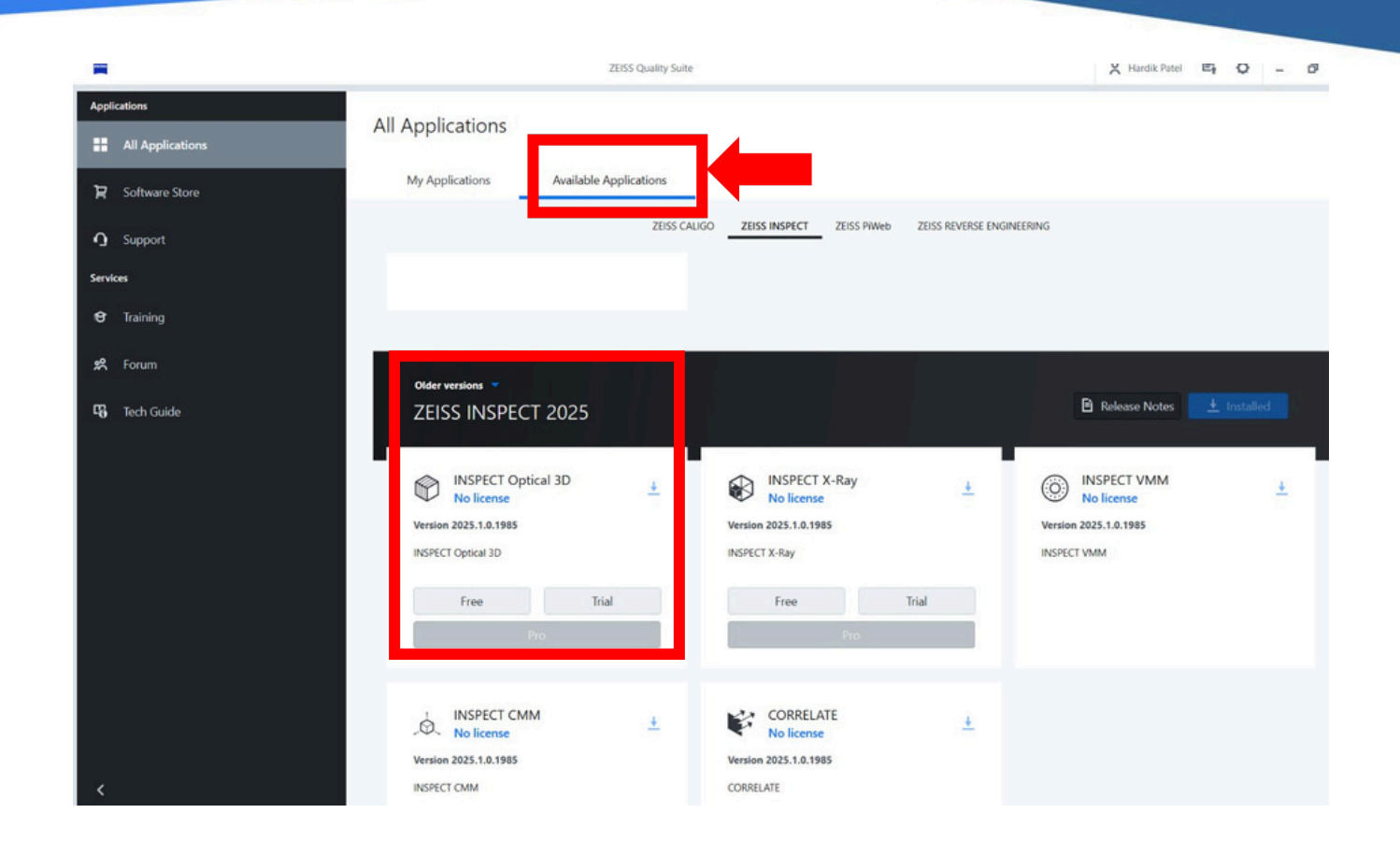

- 13. In the next window, click on "Activate License Automatically".
- 14. Accept the terms and condition, click "Yes" and click "subscribe." A license key will be generated automatically. Click "OK"
- 15. Go to Zeiss Quality Suite>My Applications. Click "Start" on the Inspect Optical 3D row

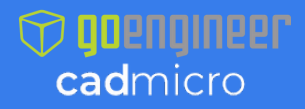

## Cadmicro

|                  | ZEISS Quality Suite                                                    | X Hardik Patel 🖽 Q – 🗗 |
|------------------|------------------------------------------------------------------------|------------------------|
| Applications     | All Applications                                                       |                        |
| ₽ Software Store | My Applications Available Applications ZEISS INSPECT 2025 2025.10.1985 |                        |
| C Support        | (2025) (2023)                                                          |                        |
| Services         | PRODUCTS CONFIGURATIONS DRIVERS TOOLS MAINTENANCE                      |                        |
| 😌 Training       | INSPECT Optical 3D Free                                                | Start                  |
| 矣 Forum          | No license                                                             | ▶ Start                |
| සී Tech Guide    | INSPECT VMM No license                                                 | ▶ Start                |
|                  | , INSPECT CMM No license                                               | ▶ Start                |
|                  | CORRELATE No license                                                   | D Start                |
|                  | ZEISS REVERSE ENGINEERING 2023 3.8.4<br>2023<br>PRODUCTS               |                        |
| K                | REVERSE ENGINEERING No License                                         | Start                  |

16. The ZEISS Inspect software will open, and a mandatory graphics card benchmark test must be run. Click "OK" on the prompt, and the software will confirm whether a certified graphics card and driver has been installed or not. To avoid issues while using ZEISS Inspect, it is recommended to use a certified graphics card with OpenGL support. For more information, refer to the system requirements section.

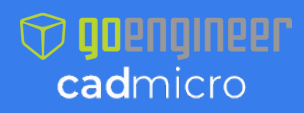

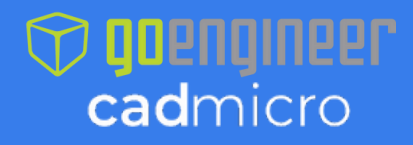

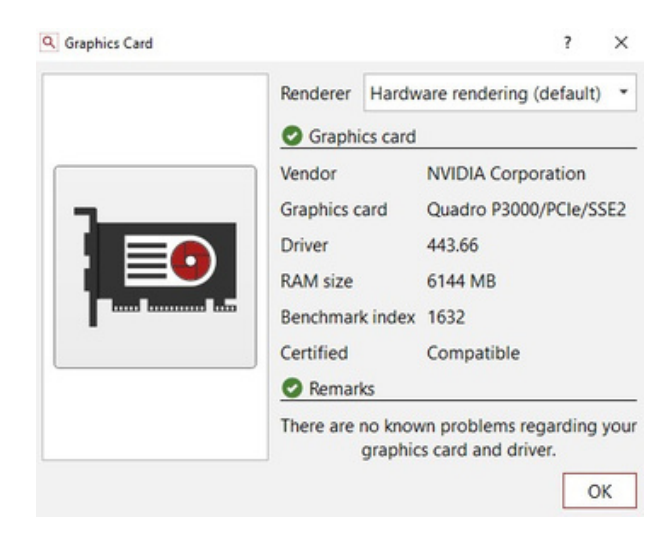

17. The "New Project" command can now be used to start an inspection project.

For further questions or to request support, you may contact us through the following options:

- Call our Support Team at 416-213-0533 ext. 1
- Email us at support@cadmicro.com

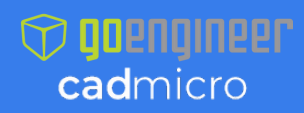